## Сервис для создания интеллект-карт MindMeister

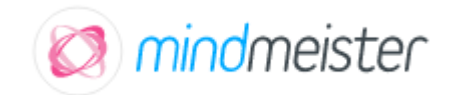

Карта памяти (Mind map) представляет собой диаграмму, схему, на которой представлены различные идеи, задачи, тезисы, связанные друг с другом и объединенные какой-то одной общей темой.

Типичная карта памяти представляет собой горизонтально расположенный лист бумаги, в центре которого помещена какая-то тема. От этой общей темы отходят ветви со своими значениями.

Рассмотрим процесс создания интеллект-карты в данном сервисе.

ТАРИФЫ И ЦЕНЫ

- 1. Заходим на сервис по адресу <u>https://www.mindmeister.com/ru</u>
- 2. Сервис встречает нас основной страницей:

indmeister

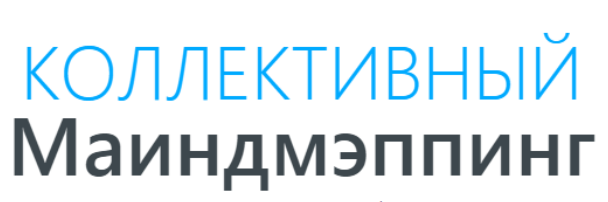

БИЗНЕС

ОБРАЗОВАНИЕ

войти

Более 6 миллионов людей пользуются MindMeister для творческой работы.

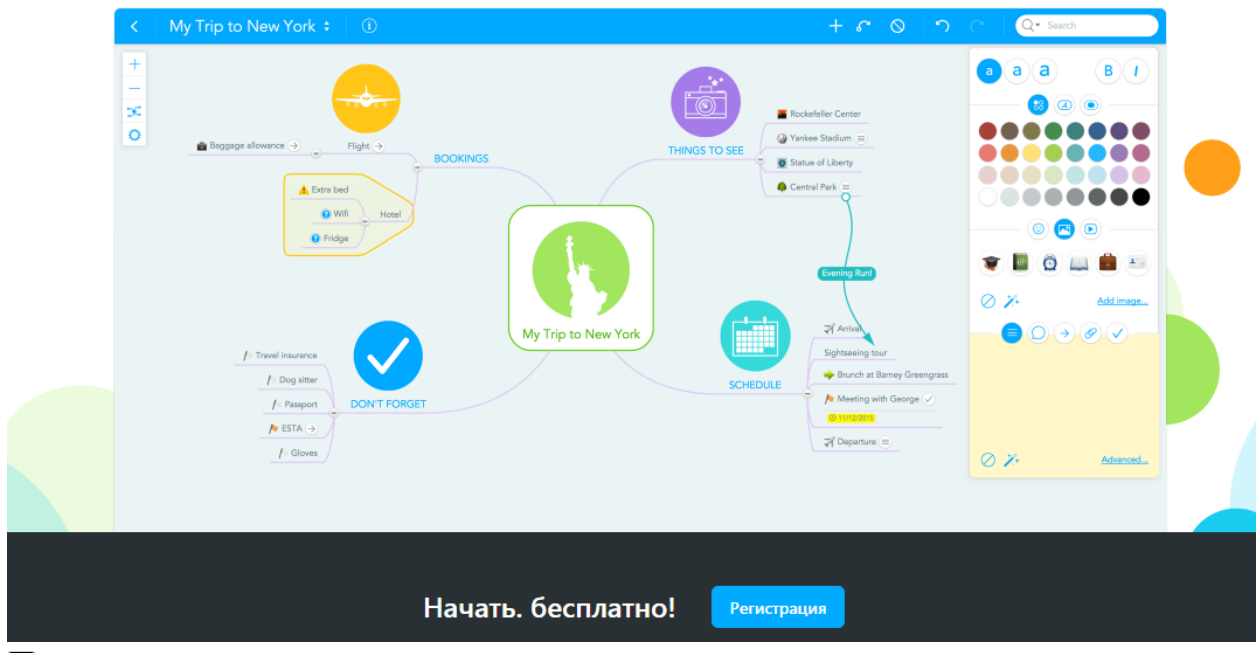

3. Прокрутив страницу вниз, вы можете прочитать о всех преимуществах данного сервиса и возможностях его использования.

Регистрация

4. Для начала работы в сервисе необходимо зарегистрироваться. Для этого

| нажмите на н | кнопку | Реги | страция      |       |                    |       |
|--------------|--------|------|--------------|-------|--------------------|-------|
| Появляется   | окно   | для  | регистрации. | Можно | зарегистрироваться | через |
| социальные   | сети.  |      |              |       |                    |       |

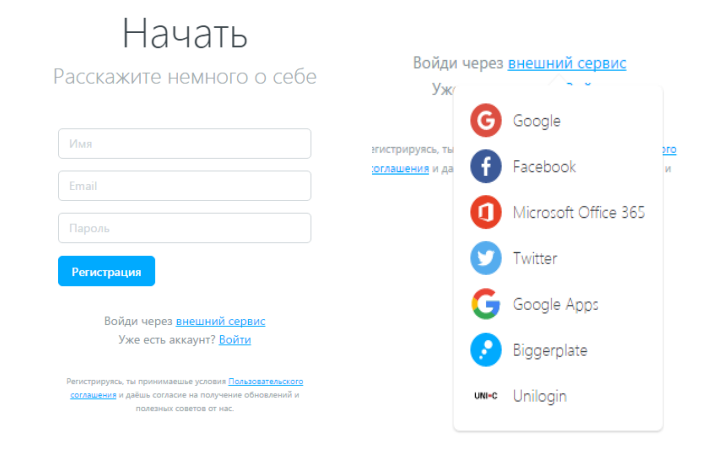

5.

6. При регистрации системе может потребоваться разрешение на хранение информации локально на компьютере. Нажмите на кнопку **«Разрешить»**:

- MeisterLabs запрашивает следующее:

| •                                          | Просмотр вашего адреса электр                                                                                                    | оонной почты                                                        | ()                                           |
|--------------------------------------------|----------------------------------------------------------------------------------------------------|---------------------------------------------------------------------|----------------------------------------------|
| •                                          | Просмотр основной информаци                                                                                                    | и профиля                                                           | <b>i</b>                                     |
| Нажима:<br>использ<br>политики<br>аккаунту | я "Разрешить", вы разрешаете приложе<br>овать ваши данные в соответствии с Ус<br>ой конфиденциальности. Вы можете изм<br>и в любое время. | нию и компании G<br>ловиями использ<br>енить настройки<br>Отклонить | ioogle<br>ования и<br>доступа к<br>Разрешить |

 После успешной регистрации сервис приветствует нас и предлагает создать свою первую карту знаний. Первоначально вы подписаны на бесплатный базовый план. Можно ознакомиться с другими вариантами подписки и по желанию перейти на платный тариф:

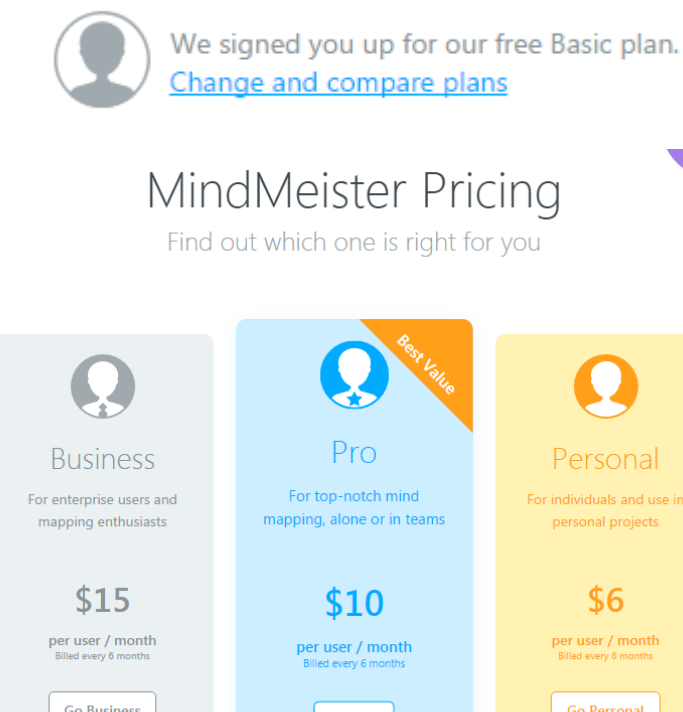

 per user / month

 Billed every 6 months

 Go Business

 Go Business

 Go Business

 Go Pro

 Business includes

 Everything in Pro, and:

 Pro includes

 Everything in Pro, and:

 O Create groups within the team & share with groups

 O Compliance exports and

8. Сервис имеет один бесплатный и три платных тарифа.

Базовый бесплатный тариф позволяет создавать ТРИ интеллект-карты. Также он включает возможность поделиться вашей картой с другими пользователями, работать совместно с картой и возможность импортировать. Бесплатного функционала, в принципе, хватит, чтобы создать хорошую ментальную карту. Если вы решили пока остаться на бесплатном тарифе, нажмите на кнопку «**Stay Basic**»:

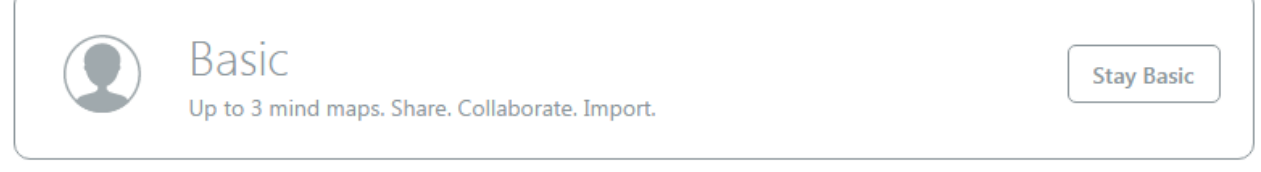

9. Вы переходите в рабочее поле сервиса:

| МУ МАРЅ МУ СНАМИ                                | IEL PUBLIC MAPS                 |                        | Q Search                                                                                                    |
|-------------------------------------------------|---------------------------------|------------------------|----------------------------------------------------------------------------------------------------|
| New Mind Map     New I                          | Folder 🚹 Import 🔊               | <b>⊘</b> (i)   ⊙       | Interesting Maps 🛛 📲 🗸 🗸                                                                                                 |
| My First Mind Map (реглицт)<br>Анастасия Бендик | 25 minut                        | es ago                 | Want more<br>features?<br>Upgrade Now!<br>Upgrade Now!<br>for unlimited maps, sharing, export<br>and much more.          |
|                                                 |                                 |                        | TRENDING ✓<br>Effective Learning<br>Strategies (How to<br>Study)<br>8 months ago by <u>Toni Krasnic</u><br>▲ 370 ④ 32.2K |
|                                                 |                                 |                        | CPIT-221   Technical<br>Writing<br>1 week ago by <u>Mohammad Qarra</u>                                                   |
| Панель управления                               | позволяет                       | создать н              | овую ментальную карту                                                                                                    |
| • New Mind Map                                  | объединять                      | карты в                | 🕞 New Folder<br>папки                                                                                                    |
| импортировать                                   | mport<br>, подел                | <b>м</b> ться          | , удалить в корзину карту                                                                                                |
| или папку , кно<br>карт.                        | опка ото                        | бражает сво            | йства выбранных интеллект-                                                                                               |
| ).Можно создать инт<br>многочисленными ша       | селлект-карту<br>блонами и отре | с нуля,<br>сактировать | а можно воспользоваться<br>их под себя.                                                                                  |
|                                                 |                                 | 6                      | New Mind Map                                                                                                    |

4

Нажимаем на кнопку «**Новая карта**» , выбираем шаблон (они разбиты по категориям), либо пустой проект (Blank), если хотим создать свою карту с нуля.

#### **Template Library** Recently Used 0 **Top Maps** Blank Project Plan To-Do List Brainstorming Categories 🖻 Business Education Entertainment Org Chart Website Planni... PM Process Meeting Events Å Life Productivity SWOT Analysis Life Plan Essay Writing ... **Business Plan** Reference ۲ R&D Plan 10 Technology ••• Other Use Template (?)Want to submit a template? Cancel

- 11. При выборе шаблона открывается поле, где последовательно представлены моменты создания ментальной карты. Заполняя предложенные поля, вы создадите карту.
  - Ð A Q- SI + Name -Туре 🗐 В Date of birth and death Date of publishing ۲ Nationality Original Language Ahou Setting × 📝 Summary 😑 Add Title What about giving your map a title? e.g. ⊁ Do it for me Themes 😑 tagonist Symbols 📄 Sidekick ading Compr Template (F Motives 🖨 ıtagonist 1 Initial s Chapter 1 2 c Chapter 2 3 Chapter 3 4 C Chapter 4 5 Chapter 5 6 [ 5 🖵 🖉 🗡 Share 🔻 0 Ф 🖨
- 12. При создании карты в пустом шаблоне в центре необходимо написать главную идею (тему). Затем добавляются ветви. Для этого нужно два раза

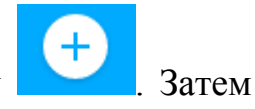

кликнуть по рабочей области или нажать на плюсик вверху вписать свой текст, и таким образом добавлять остальные блоки.

| <                                | My New Mind Map 🝷 | í               | + | <i>G</i> ⊘ |  |
|----------------------------------|-------------------|-----------------|---|------------|--|
| +                                |                   |                 |   |            |  |
| <ul> <li>•</li> <li>•</li> </ul> |                   |                 |   |            |  |
|                                  |                   |                 |   |            |  |
|                                  |                   |                 |   |            |  |
|                                  |                   |                 |   |            |  |
| •                                |                   |                 |   |            |  |
|                                  |                   | My New Mind Map |   |            |  |
|                                  |                   |                 |   |            |  |
|                                  |                   |                 |   |            |  |
|                                  |                   |                 |   |            |  |

- 13. Выделив тот или иной блок мышью, можно также сделать от него ответвление.
- 14. Для удаления блоков можно воспользоваться кнопкой «Delete» на

клавиатуре, либо кнопкой на панели сверху.

15. Если нужно указать связь между блоками, используйте знак стрелочки

на панели сверху.

6

| Upgra | de My New | / Mind Map 🝷 | í               | + | G 0 | <b>`</b> ` (* |
|-------|-----------|--------------|-----------------|---|-----|---------------|
|       |           |              |                 |   |     |               |
|       |           |              |                 |   |     |               |
|       |           |              |                 |   |     |               |
|       |           |              |                 |   |     |               |
|       |           |              |                 |   |     |               |
|       |           |              |                 |   |     |               |
|       |           |              |                 | 1 | 2   |               |
|       |           |              |                 | Ę | 3   |               |
|       |           |              | My New Mind Map |   |     |               |
|       |           |              |                 |   |     |               |
|       |           |              |                 |   |     |               |
|       |           |              |                 |   |     |               |

16. На панели справа находятся все необходимые инструменты для визуального оформления карты — возможность изменить размер, стиль, цвет шрифта. Задать блокам фон или применить определенный стиль.

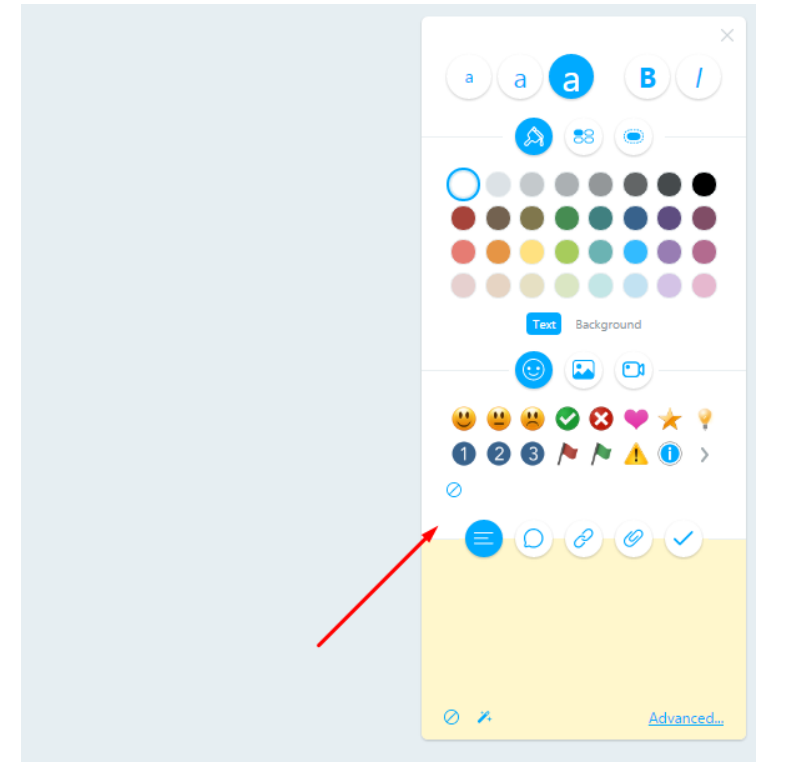

- 17. Чтобы применить оформление ко всем блокам выделите их мышью, удерживая клавишу Ctrl.
- 18. В интеллект-карту можно добавлять изображения (из предложенной библиотеки или через поиск Google), иконки, вставлять видео, добавлять внешние ссылки или делать ссылки на соседние блоки.

А также добавлять заметки, комментарии и ставить задачи, если вы работаете над проектом коллективно.

19. Чтобы открыть к интеллект-карте доступ другому человеку, нужно нажать

на вкладку на панели снизу. Введите электронный адрес пользователя, которому вы хотите открыть доступ. На его почту придет соответствующее оповещение. Если вы хотите открыть доступ нескольким пользователям, то их адреса необходимо разделять запятыми.

Share this map

| Invite |
|--------|
|        |

Вы также можете настроить режим

7

доступа: «Can edit» (Возможность последующего редактирования карты) или «Can view» (Только возможность просмотра интеллект-карты).

20. Также вы можете поделиться ссылкой на карту или вставить ссылку на нее в другой созданный вами ресурс. Поставьте галочку в области «Link to share»

|                   | Link to share            |     |               |
|-------------------|--------------------------|-----|---------------|
|                   |                          | Cop | <u>y Link</u> |
| и скопируйте код. |                          |     |               |
|                   |                          | Soc | ial Media     |
|                   |                          | f   | Facebook      |
|                   |                          | G+  | Google        |
|                   |                          | 9   | Twitter       |
| Или поделитесь ка | ртой в социальных сетях. | 2   | Biggerplate   |

21. Если вы нажмете на «**Publish map**», тогда ваша карта будет опубликована в Интернете.

Если выбрать «Sharing settings», можно настроить публичный доступ к карте.

22. Чтобы сохранить ментальную карту на свой компьютер, нажмите на значок

«**Export**» на панели снизу. Вы сможете выбрать формат экспорта. На в бесплатном тарифе доступен экспорт в формате картинки — png или jpeg, а также pdf-документ.